## Web-client performance check

It is necessary to test the system in order to make sure the settings were correct. After user authentication in the Web-client and selection of the encryption certificate we recommend sending a test message. Below given an example of sending the **Statement request** message.

At first use should go to the Preparation section (Fig. 1.1) and choose the Statement request message form (Fig. 1.2).

| NOD trade repository     | / Dashoo |                                                                                                    |                                              |                    | O LOS |
|--------------------------|----------|----------------------------------------------------------------------------------------------------|----------------------------------------------|--------------------|-------|
| ashboard                 |          | Documents preparation                                                                                                    |                                              |                    |       |
| egistration              |          |                                                                                                    |                                              |                    |       |
| Processing               |          | - Create new messare                                                                                                    | Create from a template                       | Import a message   |       |
| Rejected                 | 25       | i oroate new measage                                                                                                    |                                              | C import a message |       |
| Confirmation requests    | 3        |                                                                                                    |                                              |                    |       |
| Registered               | (19)     | An initial registration of a "Foreign exchange swap" contract                                                                           | Registration request   Foreign exchange swap |                    |       |
| Pending                  | •        | An initial registration of a "Repo transaction" contract                                                                                | Statement request                            |                    |       |
|                          | -        | An initial registration of a "FX spot or forward transaction" contract                                                                  | all templates                                |                    |       |
| eports                   |          | An initial registration of a "Bond transaction" contract                                                                                |                                              |                    |       |
| Platamonte               |          | An initial registration of a "Bond forward" contract                                                                                    |                                              |                    |       |
| Statements               |          | An initial registration of a "Interest rate swan" contract                                                                              |                                              |                    |       |
| Pending messages reports | 54       | + An initial registration of a "Swaption" contract                                                                                      |                                              |                    |       |
|                          |          | + An initial registration of a "Equity transaction" contract                                                                            |                                              |                    |       |
| egistry                  |          | + An initial registration of a "Foreign exchange option" contract                                                                       |                                              |                    |       |
| Contracts                | 6        | + An initial registration of a "Commodity swaption" contract                                                                            |                                              |                    |       |
| Transfers and execution  |          | An initial registration of a "Cap / floor / collar" contract                                                                            |                                              |                    |       |
|                          |          | An initial registration of a "Equity swap" contract                                                                                     |                                              |                    |       |
| laster agreements        |          | + An initial registration of a "Equity forward" contract                                                                                |                                              |                    |       |
|                          |          | An initial registration of a "Sonucid rate agreement (EDA)" contract                                                                    |                                              |                    |       |
| ocuments preparation     |          | An initial registration of a "Commodity option" contract                                                                                |                                              |                    |       |
| Peady to send            |          | + An initial registration of a "Commodity forward" contract                                                                             |                                              |                    |       |
|                          |          | + An initial registration of a "General product" contract                                                                               |                                              |                    |       |
| Draits                   |          | + An initial registration of a "Credit swaption" contract                                                                               |                                              |                    |       |
| Deleted                  |          | An initial registration of a "Credit default swap" contract                                                                             |                                              |                    |       |
| Sent                     |          | An initial registration of a "Equity option" contract                                                                                   |                                              |                    |       |
| Femplates                |          | + An initial registration of a "Foreign exchange digital option" contract                                                               |                                              |                    |       |
| mport                    |          | An initial registration of a "Bond basket or bond index basket option" contract<br>An initial registration of a "Bond patient" contract |                                              |                    |       |
|                          |          | An initial registration of a master agreement                                                                                           |                                              |                    |       |
| ormats converter         |          | + A quaterix report                                                                                                    |                                              |                    |       |
| /I validation            |          | + Transfers and execution report                                                                                                    |                                              |                    |       |
| ne ronotion              |          | + An execution status report                                                                                                    |                                              |                    |       |
| ottinge                  |          | 2 + Statement request                                                                                                    |                                              |                    |       |
| minda                    |          |                                                                                                    |                                              |                    |       |
|                          |          |                                                                                                    |                                              |                    |       |

Fig. 1 – Preparation Section

This will open a create/edit message form. Fill in the fields (Fig. 2.1), check the correctness of data input by clicking Validate (Fig. 2.2). If the form is filled out correctly, click Send (Fig. 2.3).

| NSD trade repository                                                                 | ashboard / Documents preparation / Drafts / New draft  | 部 - VRKITGLOBAL3_admin VRKITGLOB                | AL3 U Log   |
|--------------------------------------------------------------------------------------|--------------------------------------------------------|-------------------------------------------------|-------------|
| ashboard                                                                             | Create new draft r                                     | nessage                                         |             |
| egistration<br>Processing<br>Rejected 25<br>Confirmation requests 3<br>Registered 19 | Statement request                                      | E Save 2 3<br>Save 2 Mandalo 7 Sand 1 Attach al | ile 👻 🗙 Clo |
| Pending                                                                              | 1 Request properties                                   |                                                 |             |
| ports<br>tatements 8<br>rending messages reports 54                                  | Party<br>Statement type<br>Statement period begin date | (PARTY-1-CODE) Party 1<br>2014-03-11            |             |
| istry<br>ontracts 6<br>ansfers and execution                                         | Statement period end date                              | 2014-03-11                                      |             |
| ter agreements                                                                       |                                                        |                                                 |             |
| ments preparation<br>ady to send                                                     |                                                        |                                                 |             |
| eted<br>it                                                                           |                                                        |                                                 |             |
| nplates<br>lort                                                                      |                                                        |                                                 |             |
| ats converter<br>validation                                                          |                                                        |                                                 |             |
| ngs                                                                                  |                                                        |                                                 |             |
| umentation                                                                           |                                                        |                                                 |             |

Fig. 2 - sending message

Sent message will appear in the list on the Sent form in Registration area. If the system's response to the Statement requests is in the Statements form or Rejections form; the Web-client is up and running.